# How to scan web sites with Faraday IDE on Kali Linux

# Introduction

The motivation for this paper is to show the user how to quickly get Kali Linux up and running, along with Damn Vulnerable Web Application (DVWA) to use the Faraday IDE in order to scan a web site [in this case, DVWA]. Faraday is a bad-ass tool to aggregate results from numerous other tools in one place and show the total findings of vulnerabilities. Basically: "Faraday introduces a new concept – IPE (Integrated Penetration-Test Environment) a multiuser Penetration test IDE. Designed for distribution, indexation and analysis of the data generated during a security audit. The main purpose of Faraday is to re-use the available tools in the community to take advantage of them in a multiuser way." source: <a href="https://tools.kali.org/information-gathering/faraday">https://tools.kali.org/information-gathering/faraday</a>

### **Requirements**

If you see the following \$ symbol on a command line to execute, what that means is that the command is executed as a regular user, i.e. the Ubuntu user. Ignore the leading \$ and execute the rest of the command.

\$ command to execute as a regular user

If you see a command line lead with the # symbol, then that means that the command is executed as the root user. This implies you need to elevate to the root user before running the command, e.g. with: sudo su - root.

# command to execute as the root user

#### **VirtualBox**

Go to: <u>https://www.virtualbox.org/wiki/Downloads</u> and download VirtualBox.

The author is running on Ubuntu 17.04, so following to this URL: https://www.virtualbox.org/wiki/Linux Downloads

For Ubuntu, double click on the .deb file, i.e. virtualbox-5.2\_5.2.0-118431-Ubuntu-zesty\_amd64.deb, and install VirtualBox on your local workstation.

Clean VirtualBox Networking

Run these two commands from a Terminal:

```
VBoxManage list natnetworks
VBoxManage list dhcpservers
```

```
Output:
NetworkName: 192.168.139-NAT
IP: 192.168.139.1
Network: 192.168.139.0/24
```

```
IPv6 Enabled: No
IPv6 Prefix: fd17
DHCP Enabled: Yes
                fd17:625c:f037:a88b::/64
Enabled:
                Yes
loopback mappings (ipv4)
        127.0.0.1=2
NetworkName:
              192.168.139-NAT
IP: 192.168.139.3
NetworkMask: 255.255.255.0
lowerIPAddress: 192.168.139.101
upperIPAddress: 192.168.139.254
Enabled:
                Yes
NetworkName: HostInterfaceNetworking-vboxnet0
IP: 172.20.0.3
NetworkMask: 255.255.255.0
lowerIPAddress: 172.20.0.101
upperIPAddress: 172.20.0.254
Enabled:
                 Yes
NetworkName: HostInterfaceNetworking-vboxnet1
IP: 0.0.0.0
NetworkMask: 0.0.0.0
lowerIPAddress: 0.0.0.0
upperIPAddress: 0.0.0.0
Enabled: No
```

Now, delete ALL of the pre-installed VirtualBox networks (one at a time following the syntax below):

```
VBoxManage natnetwork remove --netname <NetworkName_from_above>
VBoxManage natnetwork remove --netname 192.168.139-NAT
# repeat as many times as necessary to delete all of them.
```

```
VBoxManage dhcpserver remove --netname <DHCP_Server_NetworkName_from_above>
VBoxManage dhcpserver remove --netname 192.168.139-NAT
# repeat as many times as necessary to delete all of them.
```

#### Add VirtualBox Networking

VBoxManage natnetwork add \

Now, add the new VirtualBox networks so the Kali Linux guides work.

```
--netname 192.168.139-NAT \
  --network "192.168.139.0/24" \
  --enable --dhcp on
VBoxManage dhcpserver add \
  --netname 192.168.139-NAT \
  --ip 192.168.139.3 \
  --lowerip 192.168.139.101 \
 --upperip 192.168.139.254 \
  --netmask 255.255.255.0 \
 --enable
VBoxManage hostonlyif create
VBoxManage hostonlyif ipconfig vboxnet0 \
 --ip 172.20.0.1 \
  --netmask 255.255.255.0
VBoxManage dhcpserver add \
 --ifname vboxnet0 \
  --ip 172.20.0.3 \
  --lowerip 172.20.0.101 \
  --upperip 172.20.0.254 \
 --netmask 255.255.255.0
```

```
VBoxManage dhcpserver modify \
    --ifname vboxnet0 \
    --enable
```

#### Vagrant

Go to: <u>https://www.vagrantup.com/downloads.html</u>, follow the appropriate link to your OS and 32 or 64 bit version representing your local workstation. Download.

For Ubuntu, double click on the .deb file, i.e. vagrant\_2.0.1\_x86\_64.deb, and install Vagrant on your local system.

#### Kali Linux

The author highly recommends to create a directory structure that is easy to navigate and find your code. As an example, you could use something similar to: \${HOME}/Source\_Code/Education/vagrant-machines/kali-linux-vm/

```
Go ahead and make this structure with the following command (inside a Terminal):

$ mkdir -p ${HOME}/Source_Code/Education/vagrant-machines/kali-linux-vm/
```

Inside of the kali-linux-vm directory, populate a new file with the exact name, "Vagrantfile". Case matters, uppercase the "V".

#### Vagrantfile:

```
# -*- mode: ruby -*-
# vi: set ft=ruby :
# Vagrantfile API/syntax version.
VAGRANTFILE_API_VERSION = "2"
Vagrant.configure(VAGRANTFILE_API_VERSION) do |config|
  config.vm.box = "Sliim/kali-2017.2-amd64"
  config.vm.box_version = "1"
  # For Linux systems with the Wireless network, uncomment the line:
  config.vm.network "public_network", bridge: "wlo1", auto_config: true
  # For macbook/OSx systems, uncomment the line:
  #config.vm.network "public_network", bridge: "en0: Wi-Fi (AirPort)", auto_config: true
  config.vm.hostname = "kali-linux-vagrant"
  config.vm.provider "virtualbox" do |vb|
     vb.memory = "4096"
     vb.cpus = "3"
     vb.gui = true
     vb.customize ["modifyvm", :id, "--cpuexecutioncap", "95"]
vb.customize ["modifyvm", :id, "--vram", "32"]
     vb.customize ["modifyvm", :id, "--accelerate3d", "on"]
     vb.customize ["modifyvm", :id, "--ostype", "Debian_64"]
vb.customize ["modifyvm", :id, "--boot1", "dvd"]
     vb.customize ["modifyvm", :id, "--boot2", "disk"]
     vb.customize ["modifyvm", :id, "--audio", "none"]
     vb.customize ["modifyvm", :id, "--clipboard", "hosttoguest"]
```

```
vb.customize ["modifyvm", :id, "--draganddrop", "hosttoguest"]
vb.customize ["modifyvm", :id, "--paravirtprovider", "kvm"]
end
end
```

Save and write this file.

From a Terminal, change directory to:

\$ cd \${HOME}/Source\_Code/Education/vagrant-machines/kali-linux-vm/

Then run (inside the directory kali-linux-vm): \$ vagrant up

This will download the appropriate image and start the virtual machine.

Once running, through the VirtuaBox GUI, login as root. Password is "toor", root backwards. Edit the following file:

```
/etc/ssh/sshd_config
And change the line:
#PermitRootLogin prothibit-password
TO:
PermitRootLogin yes
Then restart the ssh daemon:
# kill -HUP $ (pgrep sshd)
```

Notice, you are on a Bridged adapter, this will open the instance to allow root to ssh in with the most unsecure password in the world. Only make this change (allowing root to login via SSH) if you require root SSH access. You can change the root user's password, which is highly recommended.

# Damn Vulnerable Web Application (DVWA)

Go ahead and make this structure with the following command (inside a Terminal): \$ mkdir -p \${HOME}/Source\_Code/Education/vagrant-machines/dvwa-linux-vm/

Inside of the dvwa-linux-vm directory, populate a new file with the exact name, "Vagrantfile". Case matters, uppercase the "V".

Vagrantfile:

```
# setup local instance of Damn Vulnerable Web Application (DVWA):
#
# Vagrantfile API/syntax version. Don't touch unless you know what you're doing!
VAGRANTFILE_API_VERSION = "2"
Vagrant.configure(VAGRANTFILE_API_VERSION) do |config|
# For Linux systems with the Wireless network, uncomment the line:
config.vm.network "public_network", bridge: "wlo1", auto_config: true
```

```
# For macbook/OSx systems, uncomment the line:
  #config.vm.network "public network", bridge: "en0: Wi-Fi (AirPort)", auto config: true
  # uncomment the next line for Macbook/OSx systems, wireless :
  # config.vm.network "public network", bridge: "en0: Wi-Fi (AirPort)", auto config: true
  config.vm.provision :shell, path: "bootstrap.sh"
  config.vm.hostname = "dvwa"
  config.vm.provider "virtualbox" do |vb|
    vb.memory = "1024"
    vb.cpus = "2"
    vb.gui = false
    vb.customize ["modifyvm", :id, "--cpuexecutioncap", "95"]
    vb.customize ["modifyvm", :id, "--vram", "32"]
vb.customize ["modifyvm", :id, "--accelerate3d", "on"]
    vb.customize ["modifyvm", :id, "--ostype", "Ubuntu_64"]
vb.customize ["modifyvm", :id, "--boot1", "dvd"]
vb.customize ["modifyvm", :id, "--boot2", "disk"]
    vb.customize ["modifyvm", :id, "--audio", "none"]
    vb.customize ["modifyvm", :id, "--clipboard", "hosttoguest"]
    vb.customize ["modifyvm", :id, "--draganddrop", "hosttoguest"]
vb.customize ["modifyvm", :id, "--paravirtprovider", "kvm"]
  end
end
```

```
Save and write this file.
```

Inside of the dvwa-linux-vm directory, populate a new file with the exact name, "bootstrap.sh". Case matters, all lowercase.

```
bootstrap.sh (include the shebang in your file, the #!/usr/bin/env bash):
```

```
#!/usr/bin/env bash
PHP FPM PATH INI='/etc/php/7.0/fpm/php.ini'
PHP FPM POOL CONF='/etc/php/7.0/fpm/pool.d/www.conf'
MYSQL ROOT PW='Assword12345'
MYSQL_dvwa_user='dvwa_root'
MYSQL dvwa password='sunshine'
DVWA admin password='admin'
recaptcha public key='u8392ihj32kl8hujalkshuil32'
recaptcha private key='89ry8932873832lih32ilj32'
install base() {
    add-apt-repository -y ppa:nginx/stable
   sudo apt-get update
   sudo apt-get dist-upgrade -y
    sudo apt-get install -y nginx mariadb-server mariadb-client php php-common php-cgi php-fpm
php-gd php-cli php-pear php-mcrypt php-mysql php-gd git vim
config mysql() {
   mysqladmin -u root password "${MYSQL_ROOT_PW}"
    # Config the mysql config file for root so it doesn't prompt for password.
    # Also sets pw in plain text for easy access.
    # Don't forget to change the password here !!
cat <<EOF > /root/.my.cnf
[client]
user="root"
password="${MYSQL ROOT PW}"
EOF
   mysql -BNe "drop database if exists dvwa;"
  mysql -BNe "CREATE DATABASE dvwa;"
```

```
mysql -BNe "GRANT ALL ON *.* TO '"${MYSQL dvwa user}"'@'localhost' IDENTIFIED BY
'"${MYSQL dvwa password}"';"
    service mysgl restart
}
config php() {
   ##Config PHP FPM INI to disable some security settings
   sed -i 's/^;cgi.fix pathinfo.*$/cgi.fix pathinfo = 0/g' ${PHP FPM PATH INI}
   sed -i 's/allow_url_include = Off/allow_url_include = On/g' ${PHP_FPM_PATH_INI}
   sed -i 's/allow_url_fopen = Off/allow_url_fopen = On/g' ${PHP FPM PATH INI}
   sed -i 's/safe_mode = On/safe_mode = Off/g' ${PHP_FPM_PATH_INI}
   echo "magic quotes gpc = Off" >> ${PHP FPM PATH INI}
    sed -i 's/display_errors = Off/display_errors = On/g' ${PHP_FPM_PATH_INI}
    ##explicitly set pool options (these are defaults in ubuntu 16.04 so i'm commenting them out.
If they are not defaults for you try uncommenting these
    #sed -i 's/^;security.limit extensions.*$/security.limit extensions
= .php .php3 .php4 .php5 .php7/g' /etc/php/7.0/fpm/pool.d/www.conf
    #sed -i 's/^listen.owner.*$/listen.owner = www-data/g' /etc/php/7.0/fpm/pool.d/www.conf
    #sed -i 's/^listen.group.*$/listen.group = www-data/g' /etc/php/7.0/fpm/pool.d/www.conf
    #sed -i 's/^;listen.mode.*$/listen.mode = 0660/g' /etc/php/7.0/fpm/pool.d/www.conf
   systemctl restart php7.0-fpm
}
config nginx() {
cat << 'EOF' > /etc/nginx/sites-enabled/default
server
{
   listen 80;
   root /var/www/html;
   index index.php index.html index.htm;
    #server_name localhost
    location "/"
    {
        index index.php index.html index.htm;
        #try files $uri $uri/ =404;
    }
   location ~ \.php$
    {
        include /etc/nginx/fastcgi params;
        fastcgi_pass unix:/var/run/php/php7.0-fpm.sock;
        fastcgi index index.php;
        fastcgi param SCRIPT FILENAME $request filename;
    }
}
EOF
   systemctl restart nginx
}
install dvwa() {
    if [[ ! -d "/var/www/html" ]];
    then
          mkdir -p /var/www;
          ln -s /usr/share/nginx/html /var/www/html;
          chown -R www-data. /var/www/html;
    fi
   cd /var/www/html
   rm -rf /var/www/html/.[!.]*
    rm -rf /var/www/html/*
  git clone https://github.com/ethicalhack3r/DVWA.git ./
```

```
chown -R www-data. ./
    cp config/config.inc.php.dist config/config.inc.php
    ### chmod uploads and log file to be writable by nobody
    chmod 777 ./hackable/uploads/
chmod 777 ./external/phpids/0.6/lib/IDS/tmp/phpids_log.txt
    ## change the values in the config to match our setup (these are what you need to update!
    sed -i '/db_user/ s/root/'${MYSQL_dvwa_user}'/' /var/www/html/config/config.inc.php
    sed -i '/db password/ s/p@ssw0rd/'${MYSQL dvwa password}'/'
/var/www/html/config/config.inc.php
   sed -i "/recaptcha_public_key/ s/''/'"${recaptcha public key}"'/"
/var/www/html/config/config.inc.php
   sed -i "/recaptcha private key/ s/''/''${recaptcha private key}"'/"
/var/www/html/config/config.inc.php
update mysql user pws() {
## The mysql passwords are set via /usr/share/nginx/html/dvwa/includes/DBMS/MySQL.php.
 If you edit this every time they are reset it will reset to those.
\# Otherwise you can do a sql update statement to update them all (they are just md5's of the
string.
# The issue is the users table doesn't get created until you click that button T T to init.
#mysql -BNe "UPDATE dvwa.users SET password = md5('YOUR MYSQL PW HERE') WHERE user = 'admin';"
#mysql -BNe "UPDATE dvwa.users SET password = md5('YOUR_MYSQL_PW_HERE') WHERE user = 'gordonb';"
#mysql -BNe "UPDATE dvwa.users SET password = md5('YOUR MYSQL PW HERE') WHERE user = '1337';"
#mysql -BNe "UPDATE dvwa.users SET password = md5('YOUR_MYSQL_PW_HERE') WHERE user = 'pablo';"
#mysql -BNe "UPDATE dvwa.users SET password = md5('YOUR_MYSQL_PW_HERE') WHERE user = 'smithy';"
sed -i '/admin/ s/password/'${DVWA admin password}'/g'
/var/www/html/dvwa/includes/DBMS/MySQL.php
sed -i '/gordonb/ s/abc123/'${DVWA admin password}'/g'
/var/www/html/dvwa/includes/DBMS/MySQL.php
sed -i '/1337/ s/charley/'${DVWA_admin_password}'/g' /var/www/html/dvwa/includes/DBMS/MySQL.php
sed -i '/pablo/ s/letmein/'${DVWA_admin_password}'/g' /var/www/html/dvwa/includes/DBMS/MySQL.php
sed -i '/smithy/ s/password/'${DVWA admin password}'/g'
/var/www/html/dvwa/includes/DBMS/MySQL.php
install_base
config mysql
install_dvwa
update mysql user pws
config_php
config_nginx
Save and write this file.
From a Terminal, change directory to:
$ cd ${HOME}/Source Code/Education/vagrant-machines/dvwa-linux-vm/
Then run (inside the directory dvwa-linux-vm):
$ vagrant up
You will need the IP address from the new DVWA virtual machine.
Login with:
$ vagrant ssh
```

Then run:

```
$ ip a
Choose the second network adapter, it should look like:
ubuntu@dvwa:~$ ip a
1: lo: <LOOPBACK, UP, LOWER UP> mtu 65536 qdisc noqueue state UNKNOWN
group default glen 1
    link/loopback 00:00:00:00:00:00 brd 00:00:00:00:00:00
    inet 127.0.0.1/8 scope host lo
       valid lft forever preferred lft forever
    inet6 ::1/128 scope host
       valid_lft forever preferred lft forever
2: enp0s3: <BROADCAST,MULTICAST,UP,LOWER UP> mtu 1500 qdisc pfifo fast
state UP group default glen 1000
    link/ether 02:53:17:3c:de:80 brd ff:ff:ff:ff:ff:ff
    inet 10.0.2.15/24 brd 10.0.2.255 scope global enp0s3
       valid lft forever preferred lft forever
    inet6 fe80::53:17ff:fe3c:de80/64 scope link
       valid lft forever preferred lft forever
3: enp0s8: <BROADCAST,MULTICAST,UP,LOWER UP> mtu 1500 qdisc pfifo fast
state UP group default glen 1000
    link/ether 08:00:27:f0:77:2d brd ff:ff:ff:ff:ff:ff
    inet 172.20.156.76/24 brd 172.20.156.255 scope global enp0s8
       valid lft forever preferred lft forever
    inet6 fe80::a00:27ff:fef0:772d/64 scope link
       valid lft forever preferred lft forever
```

The author's home wireless network uses 172.20.156.0/24 as the network range. Therefore, the adapter, enp0s8 is what he is looking for. The IP to use as a target is 172.20.156.76. Write down your value.

#### Faraday IDE (Kali Linux version)

First launch both Vagrant boxes for Kali-Linux and DVWA.

For attack sequence, you can simple copy and paste out of the Appendix section in the right order. Change the ip 192.168.139.30 to your IP for your DVWA instance.

Then log into Kali-Linux with username: root and password: toor.

| Next |
|------|
|      |
|      |
|      |
|      |
|      |
|      |
|      |
|      |
|      |
|      |
|      |
|      |
|      |
|      |
|      |
|      |
|      |
|      |

Next, from the left toolbar, open the application Faraday IDE (it has the giant letter F).

|        | )                 |                 |                                              | kal                      | li-linux-vm_de         | fault_1542573719901_45859 [Running]                                  |                   |
|--------|-------------------|-----------------|----------------------------------------------|--------------------------|------------------------|----------------------------------------------------------------------|-------------------|
| Applio | ations 🔻 Places 🔻 | 🔄 Terminal 🔻    |                                              |                          |                        | Sun 20:22                                                            | 1 💉 🜒 🗋 👻         |
|        |                   |                 |                                              |                          |                        |                                                                      |                   |
|        |                   |                 |                                              |                          |                        | root@kali-linux-vagrant: ~                                           | - • ×             |
|        | File Edit View    | Search Terminal | Help                                         |                          |                        |                                                                      |                   |
|        |                   |                 |                                              |                          |                        |                                                                      | · · · · · · · · · |
|        |                   |                 |                                              |                          |                        | 0.4%] Tasks: 129, 258 thr; 1 running                                 |                   |
|        | 3                 |                 |                                              |                          |                        | 0.5%] Uptime: 02:37:53                                               |                   |
|        | Mem: 3.86G use    | d:905M buffers: | 91.1M cache:1.0                              | 5G                       |                        |                                                                      |                   |
|        | Swp:2.00G use     | d : <b>0K</b>   |                                              |                          |                        |                                                                      |                   |
|        |                   |                 |                                              |                          |                        |                                                                      |                   |
| 2      | PID USER          | PRI NI VIRT     | RES SHR S C                                  | PU% MEM%                 | TIME+                  | Command<br>(usr(bin(gnome_shell)                                     |                   |
|        | 1608 root         | 20 0 5880M      | 61496 34252 S                                | 0 7 1 5                  | A·11 A2                | /usr/lib/yorg/Xorg vt2 -displayfd 3 -auth /rup/user/A/gdm/Xauthority | -background n     |
| \$     | 5155 root         | 20 0 5704       | 4196 3288 R                                  | 0.4 0.1                  | 0:00.58                | htop -d 45                                                           | buckground n      |
|        | 3283 root         | 20 0 496M       | 42396 30316 S                                | 0.4 1.0                  | 0:04.13                | /usr/lib/gnome-terminal/gnome-terminal-server                        |                   |
|        | 1716 root         | 18 -2 107M      | 2164 1728 S                                  | 0.2 0.1                  | 0:14.73                |                                                                      |                   |
|        | 1760 root         | 20 0 3880M      | 394M 99M <b>S</b>                            | 0.2 10.0                 | 0:08.43                | llvmpipe-1                                                           |                   |
|        | 1761 root         | 20 0 3880M      | 394M 99M S                                   | 0.2 10.0                 | 0:07.97                | llvmpipe-2                                                           |                   |
| M      | 1708 root         | 20 0 107M       | 2164 1728 S                                  | 0.0 0.1                  | 0:14.77                | /usr/bin/VBoxClientdraganddrop                                       |                   |
|        | 795 root          | 20 0 3880M      | 2608 2236 5                                  | 0.0 10.0                 | 0.00.01                | vmstats                                                              |                   |
| 1      | 3145 postgres     | 20 0 220M       | 7496 5368 S                                  | 0.0 0.2                  | 0:00.06                | postgres: 9.6/main: autovacuum launcher process                      |                   |
| R      | 1967 root         | 20 0 307M       | 9052 6276 S                                  | 0.0 0.2                  | 0:00.22                | /usr/lib/gnome-settings-daemon/gsd-housekeeping                      |                   |
|        | 794 root          | 20 0 221M       | 2608 2236 S                                  | 0.0 0.1                  | 0:00.08                |                                                                      |                   |
| 2      | 1231 Debian-gd    | 20 0 3178M      | 201M 96672 S                                 | 0.0 5.1                  | 0:08.30                |                                                                      |                   |
|        | 792 root          | 20 0 221M       | 2608 2236 S                                  | 0.0 0.1                  | 0:01.16                | vminto                                                               |                   |
|        | 789 root          | 20 0 3178M      | 201M 90072 5                                 | 0.0 5.1                  | A-A1 98                | /usr/shin//BoxServicenidfile /var/run/vboxadd-service sh             |                   |
|        | 2031 root         | 20 0 999M       | 76228 37620 5                                | 0.0 1.9                  | 0:03.34                | /usr/bin/gnome-softwaregapplication-service                          |                   |
| 52     | 1786 root         | 20 0 3880M      | 394M 99M S                                   | 0.0 10.0                 | 0:00.28                | JS Helper                                                            |                   |
| D.     | 1273 Debian-gd    |                 |                                              |                          |                        | /usr/lib/gnome-settings-daemon/gsd-xsettings                         |                   |
| -      | F1Help F2Setup    | F3SearchF4Filt  | ter <mark>F5</mark> Tree <mark>F6</mark> Sor | tBy <mark>F7</mark> Nice | - <mark>F8</mark> Nice | +F9Kill F10Quit                                                      |                   |
|        |                   |                 |                                              |                          |                        |                                                                      |                   |
|        |                   |                 |                                              |                          |                        |                                                                      |                   |
|        |                   |                 |                                              |                          |                        |                                                                      |                   |
| 1 1/1  |                   |                 |                                              |                          |                        |                                                                      |                   |
|        |                   |                 |                                              |                          |                        |                                                                      |                   |
|        |                   |                 |                                              |                          |                        |                                                                      |                   |
|        |                   |                 |                                              |                          |                        |                                                                      |                   |
|        |                   |                 |                                              |                          |                        |                                                                      |                   |
|        |                   |                 |                                              |                          |                        |                                                                      |                   |
|        |                   |                 |                                              |                          |                        |                                                                      |                   |
|        |                   |                 |                                              |                          |                        |                                                                      |                   |
|        |                   |                 |                                              |                          |                        |                                                                      |                   |
|        |                   |                 |                                              |                          |                        |                                                                      |                   |
|        |                   |                 |                                              |                          |                        |                                                                      |                   |
|        |                   |                 |                                              | ***********              | *********              |                                                                      |                   |

Type in "dvwa" for both fields and click on "Ok".

| kali-li                                                                           | nux-vm_default_1542573719901_45859 [Running]                  |                   |
|-----------------------------------------------------------------------------------|---------------------------------------------------------------|-------------------|
| Applications 👻 Places 👻 🔤 Faraday.py 👻                                            | Sun 21:29                                                     | 1 💉 🕬 🗋 👻         |
|                                                                                   | Faraday 3.1.1                                                 | 000               |
|                                                                                   |                                                               | 8                 |
| 1                                                                                 | X                                                             | Search            |
| >>> WELCOME TO FARADAY                                                            |                                                               | Workspaces        |
| [+] Current Workspace: untitled<br>[+] API: OK                                    |                                                               |                   |
| [+] Faraday path set. Aliasing fplugin                                            |                                                               |                   |
| [Taraday](untitled) Kall-linux-vagrant#                                           |                                                               |                   |
|                                                                                   |                                                               |                   |
|                                                                                   |                                                               |                   |
|                                                                                   |                                                               |                   |
|                                                                                   |                                                               |                   |
|                                                                                   | Create New Workspace                                          |                   |
| There are no workspa                                                              | ces available. You must create one to continue using Faraday. |                   |
| Name: dvwa                                                                        |                                                               |                   |
|                                                                                   |                                                               |                   |
| Description: du                                                                   | wa                                                            |                   |
| beschpton.                                                                        |                                                               |                   |
| OK                                                                                | Cancel                                                        |                   |
|                                                                                   | Conce                                                         |                   |
|                                                                                   |                                                               |                   |
|                                                                                   |                                                               |                   |
|                                                                                   |                                                               |                   |
|                                                                                   |                                                               |                   |
|                                                                                   |                                                               | Refreshworkspaces |
|                                                                                   |                                                               | Workspaces Hosts  |
| Welcome to Faraday!                                                               |                                                               |                   |
| [ERROR] - 2018-11-18 21:27:22,184 - faraday.GTK - Workspace untitled wasn't found |                                                               |                   |
|                                                                                   |                                                               |                   |
|                                                                                   |                                                               |                   |
| Notifications: 0 Workspace status: 0 hosts, 0 services, 0 vulnerabilities.        |                                                               | Conflicts: 0      |

In the console/terminal, type in: `ping 192.168.139.30`

|                                                                                                    | kali-linux-vm_default_1542573719901_45859 [Running]                                                                                                    |                    |             |
|----------------------------------------------------------------------------------------------------|----------------------------------------------------------------------------------------------------|--------------------|-------------|
| Applications -                                                                                                 | Places 👻 📽 Faraday.py 👻 Sun 21:30                                                                                                    | 1 💉                | •)) 📋 👻     |
|                                                                                                    | Faraday 3.1.1                                                                                                    | e                  |             |
| N 1                                                                                                    | 👪 🖬                                                                                                    |                    |             |
| 1                                                                                                    | ×                                                                                                    | Search             |             |
| >>> WELCOME TO<br>[+] Current Wor<br>[+] API: OK                                                               | FARADAY<br>kspace: untitled                                                                                                    | Workspaces<br>dvwa |             |
| [+] Faraday pat<br>[faraday](untit<br>PING 192.168.13<br>64 bytes from 1<br>64 bytes from 1<br>64 bytes from 1 | m set, AtJaSINg iplugIN<br>Led) kali-linux-vagrant# ping 192.168.139.30 2>&1   tee -a tmp.j3fDk2Vuze3XPpmvzGcRPm7zXAyB2<br>9.30 (192.168.139.30) 56(84) bytes of data.<br>92.166.139.30: icmp_seq=1 ttl=64 time=0.418 ms<br>92.166.139.30: icmp_seq=3 ttl=64 time=0.443 ms |                    |             |
| ^C<br>[faraday](dvwa)                                                                                          | kali-linux-vagrant#                                                                                                    |                    |             |
|                                                                                                    |                                                                                                    |                    |             |
|                                                                                                    |                                                                                                    |                    |             |
|                                                                                                    |                                                                                                    |                    |             |
|                                                                                                    |                                                                                                    |                    |             |
|                                                                                                    |                                                                                                    |                    |             |
|                                                                                                    |                                                                                                    |                    |             |
|                                                                                                    |                                                                                                    |                    |             |
|                                                                                                    |                                                                                                    |                    |             |
|                                                                                                    |                                                                                                    | Refresh wo         | orkspaces   |
| [ERROR]- 2018-11-                                                                                              | 18 21:27:22,184 - faraday.GTK - Workspace untitled wasn't found                                                                                                    | workspaces         | - HOSIS     |
| [INFO]- 2018-11-18<br>[INFO]- 2018-11-18<br>[INFO]- 2018-11-18                                                 | 21:29:38,397 - faraday - Creating workspace 'dwwa'<br>21:30:08,758 - Faraday, ModelController - Plugin Started: ping.<br>21:30:09,006 - faraday.ModelController - Plugin Ended: ping                                                                                       |                    |             |
| Notifications: 0                                                                                               | Workspace status: 1 hosts, 0 services, 0 vulnerabilities. Active workspace                                                                                                    | e: dvwa Co         | onflicts: 0 |

Type in: `amap -bqv 192.168.139.30 22` then `amap -bqv 192.168.139.30 80`.

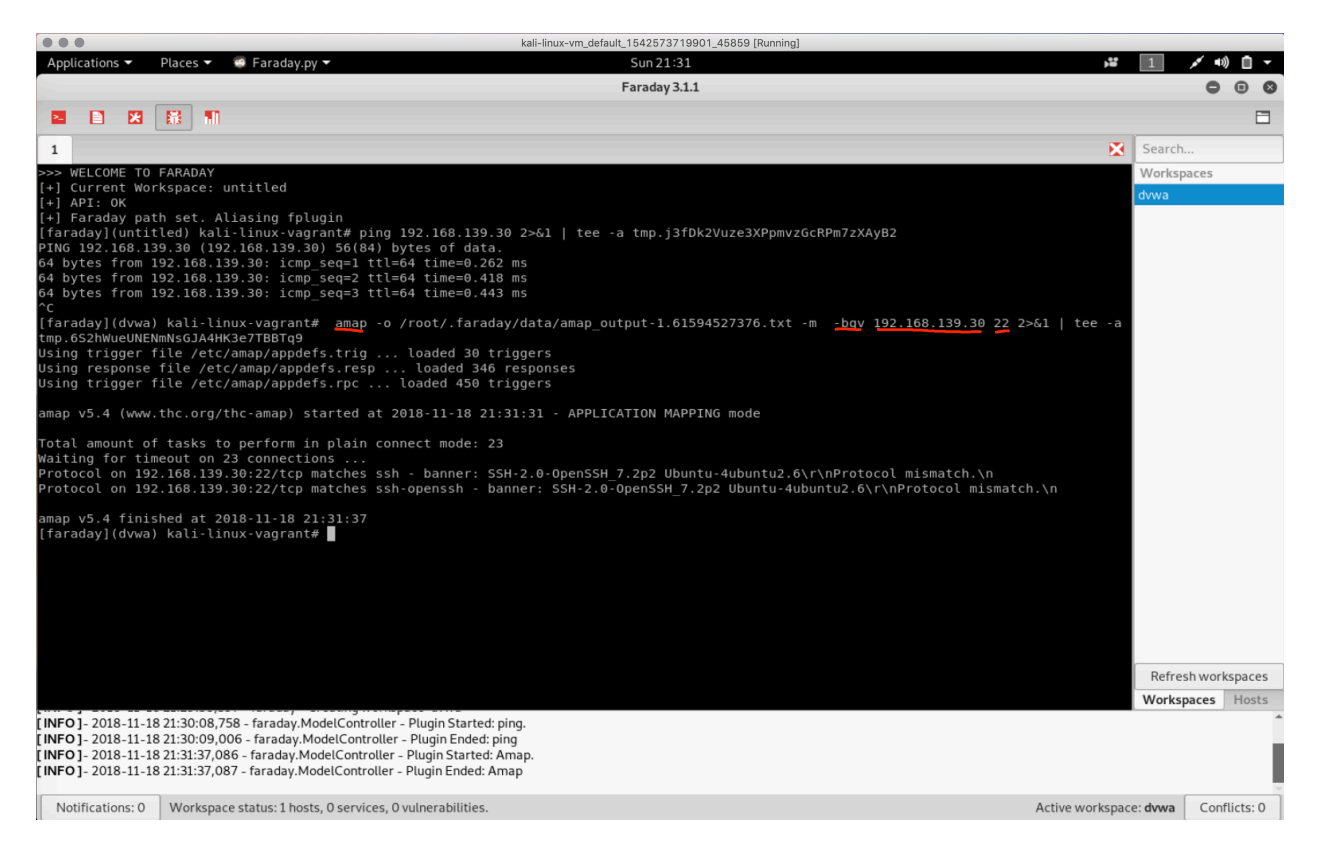

Next, type in: `dirb http://192.168.139.30/ /usr/share/wordlists/dirb/common.txt -u admin:admin`

Then: `dirb http://192.168.139.30/ /usr/share/dirb/wordlists/vulns/apache.txt`

|                                                                                                    | kali-linux-vm_default_1542573719901_45859 [Running]                                                                                                    |                                     |
|----------------------------------------------------------------------------------------------------|----------------------------------------------------------------------------------------------------|-------------------------------------|
| Applications - Places - 😨 Faraday.py -                                                                                                    | Sun 21:33 👪                                                                                                    | 1 💉 🕬 🖬 🔻                           |
|                                                                                                    | Faraday 3.1.1                                                                                                    | 000                                 |
|                                                                                                    |                                                                                                    | 8                                   |
| 1                                                                                                    | ×                                                                                                    | Search                              |
| By The Dark Raver                                                                                                    |                                                                                                    | Workspaces                          |
|                                                                                                    |                                                                                                    | dvwa                                |
| START TIME: SUN Nov 18 21:33:27 2018<br>URL BÄSE: http://122.168.139.30/<br>WORDLIST FILES: / <u>usr/share/wordlists/</u><br>OPTION: Silent Mode<br>AUTHORIZATION: admin:admin<br>OPTION: Not Stopping on warning messa                                                                                                    | /dirb/common.txt                                                                                                    |                                     |
|                                                                                                    |                                                                                                    |                                     |
| GENERATED WORDS: 4612                                                                                                    |                                                                                                    |                                     |
| <pre> Scanning URL: http://192.168.139 + http://192.168.139.30/.git/HEAD (CC + http://192.168.139.30/.htaccess (CC =&gt;&gt; DIRECTORY: http://192.168.139.30/ =&gt;&gt; DIRECTORY: http://192.168.139.30/ + http://192.168.139.30/php.ini (COB + http://192.168.139.30/php.ini (CDB + http://192.168.139.30/php.ini (CDB + http://192.168.139.30/php.ini (CDB + http://192.168.139.30/php.ini (CDB + http://192.168.139.30/php.ini (CDB + http://192.168.139.30/php.ini (CDB + http:/192.168.139.30/php.ini (CDB + http:/</pre> | <pre>D.30/ DDE:200 SIZE:23) DDE:200 SIZE:500) Cconfig/ docs/ / external/ (CODE:200 SIZE:1406) DDE:302 SIZE:0) ::200 SIZE:148) (CODE:200 SIZE:26)</pre> |                                     |
| Entering directory: http://192.1                                                                                                    | 168.139.30/config/                                                                                                    |                                     |
| Entering directory: http://192.1                                                                                                    | 168.139.30/docs/                                                                                                    |                                     |
| Entering directory: http://192.1                                                                                                    | 168.139.30/external/ ····                                                                                                    |                                     |
| END_TIME: Sun Nov 18 21:33:34 2018<br>DOWNLOADED: 18448 FOUND: 7<br>[faraday](dvwa) kali-linux-vagrant#                                                                                                    |                                                                                                    | Refresh workspaces Workspaces Hosts |
| [INFO] - 2018-11-18 21:31:37,086 - faraday,Mode<br>[INFO] - 2018-11-18 21:31:37,087 - faraday,Mode<br>[INFO] - 2018-11-18 21:33:34,412 - faraday,Mode<br>[INFO] - 2018-11-18 21:33:34,667 - faraday,Mode                                                                                                    | IController - Plugin Started: Amap.<br>IController - Plugin Ended: Amap<br>IController - Plugin Started: dirb.<br>IController - Plugin Ended: dirb     |                                     |
| Notifications: 0 Workspace status: 1 hosts, 1                                                                                                    | services, 0 vulnerabilities. Active workspace                                                                                                    | e: dvwa Conflicts: 0                |

Now run: `sqlmap -u "http://192.168.139.30/?p=1&forumaction=search" --dbs`

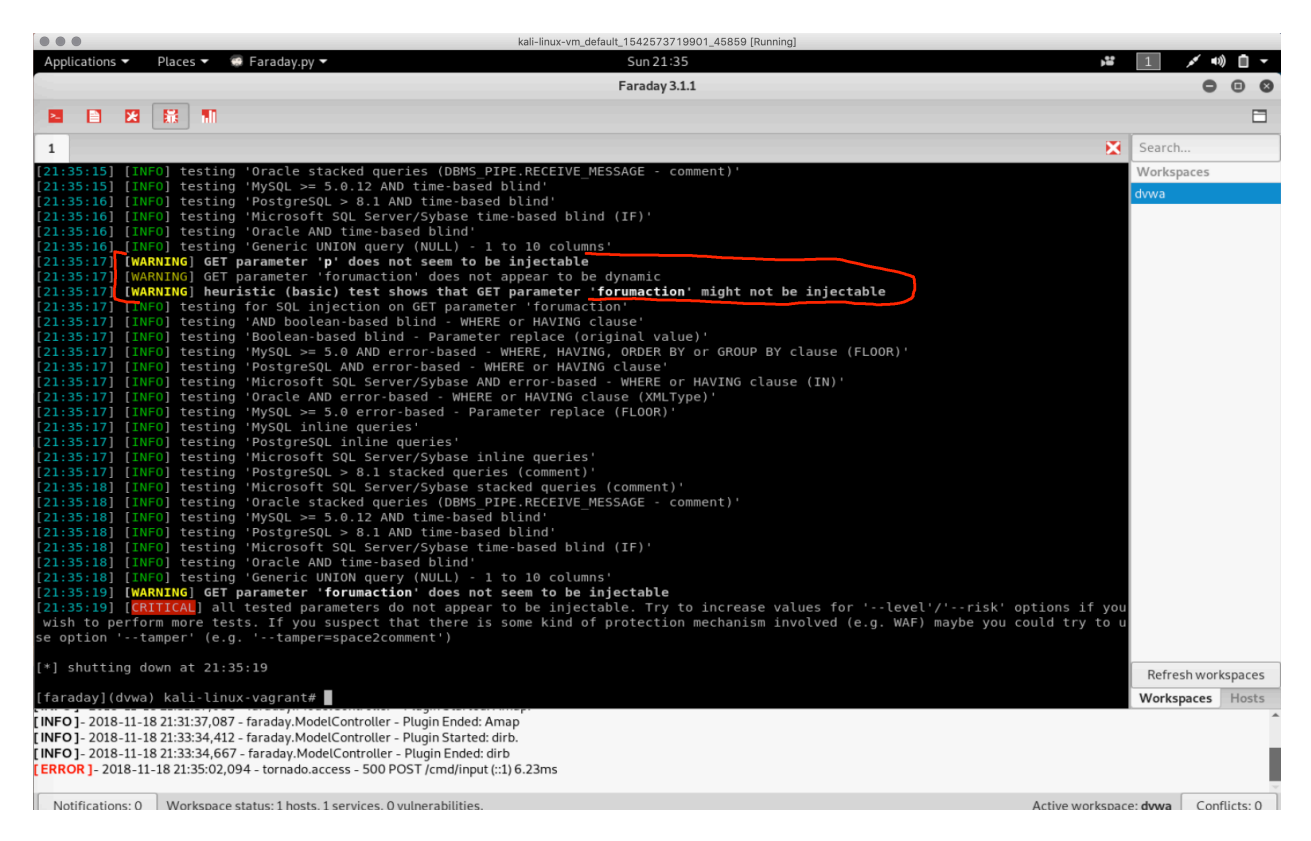

| • • •                                                                                                    |                                                                                                    | kali-linux-vm_default_1542573719901_45859 [Running]                                                                              |              |             |                              |
|----------------------------------------------------------------------------------------------------|----------------------------------------------------------------------------------------------------|----------------------------------------------------------------------------------------------------|--------------|-------------|------------------------------|
| Applications  Places  Farac                                                                                                    | lay.py 👻                                                                                                    | Sun 21:45                                                                                                    |              | <b>,</b>    | 1 💉 📢 🗋 👻                    |
|                                                                                                    |                                                                                                    | Faraday 3.1.1                                                                                                    |              |             | - • ×                        |
|                                                                                                    |                                                                                                    |                                                                                                    |              |             | 8                            |
| 1 2                                                                                                    |                                                                                                    |                                                                                                    |              | ×           | Search a host by ip          |
| _bttp-title+login ++ Dame Vul                                                                                                    | nerable Web Application (DW<br>Ho                                                                                                    | VA) v1 10 *Develop<br>st 192.168.139.30 information                                                                              | 0            |             | Hosts 192.168.139.30 (6)     |
| De Host/Services                                                                                                    | Vulnerabilities 👻                                                                                                    | Host Information                                                                                                    |              |             |                              |
| Ru<br>→ 192.168.139.30 (6)                                                                                                    | http-cookie-flags                                                                                                    | Name: 192.168.139.30                                                                                                    |              | <u></u>     |                              |
| OS http (0)                                                                                                    | http-git                                                                                                    | OS: Linux                                                                                                    |              | - 11        |                              |
| os ssh (1)                                                                                                    | http-robots.txt                                                                                                    | Owned: No                                                                                                    |              | - 11        |                              |
| os http (5)                                                                                                    | http-server-header                                                                                                    | Vulnerabilities: 6                                                                                                    |              |             |                              |
| 05<br>05<br>05<br>05<br>05<br>05<br>05<br>05<br>7F<br>F<br>HC<br>1<br>F<br>J                                                                                                    | in p-ule                                                                                                    | Service Information<br>Name: http<br>Description: http<br>Protocol: tcp<br>Status: open<br>Port: 80<br>Vulnerability Information |              |             |                              |
| NS                                                                                                    |                                                                                                    | Edit host                                                                                                    | ОК           |             |                              |
| NSE: Finished ssh-hostkey.<br>NSE: Starting runlevel 2 (of 2)<br>Read from /usr/bin/./share/nma<br>OS and Service detection perfor<br>Nmap done: 1 P address (1 host<br>[faraday](dvwa) kali-linux-vagr<br>[INFO]-2018-11-18 21:39-28,861-farad:<br>[INFO]-2018-11-18 21:39-28,862-farad<br>[INFO]-2018-11-18 21:43:07,831-farad:<br>[INFO]-2018-11-18 21:43:07,831-farad:<br>[INFO]-2018-114 21:43:0 | scan.<br>p: nmap-mac-prefixes nmap-os<br>med. Please report any incor<br>up) scanned in 8.82 seconds<br>ant#<br>ay.ModelController - Plugin Ended: An<br>ay.ModelController - Plugin Ended: Nr<br>tay.ModelController - Plugin Startet. N<br>tay.ModelController - Plugin Startet. N | s-db nmap-payloads nmap-service-probes nm<br>rrect results at https://nmap.org/submit/<br>ap<br>map.<br>map.<br>nap              | ap-services. |             | < 1/1 >><br>Workspaces Hosts |
| Notifications: 0 Workspace status: 1                                                                                                    | hosts, 3 services, 6 vulnerabilities.                                                                                                    |                                                                                                    | Activ        | ve workspac | e: dvwa Conflicts: 0         |

Now, click on the upper left red button that looks like graphs.

This opens a web page with some good information.

|                                                       |                                    |                                      | kali-linux-vm_default_15425737   | 19901_45859 [Runn     | ing]              |                                                     |                                       |                               |                                   |      |  |
|-------------------------------------------------------|------------------------------------|--------------------------------------|----------------------------------|-----------------------|-------------------|-----------------------------------------------------|---------------------------------------|-------------------------------|-----------------------------------|------|--|
| Applicatio                                            | ns 🔻 🛛 Places 👻 🔽 Firefox ES       | R 🕶                                  | Sun 21:4                         | 15                    |                   |                                                     |                                       | , <b>*</b>                    | 1 💉 🕬 [                           |      |  |
|                                                       |                                    |                                      | Dashboard   Faraday -            | Mozilla Firefox       |                   |                                                     |                                       |                               | 0 0                               | 0    |  |
| 📕 Dashbo                                              | ard Faraday × +                    |                                      |                                  |                       |                   |                                                     |                                       |                               |                                   |      |  |
| $\langle \boldsymbol{\leftarrow} \rangle \rightarrow$ | C' 🏠 🕕 🕕 Ū loca                    | lhost:5985/#/dashboard/ws/           | dvwa                             |                       |                   |                                                     | 🛛 1                                   | \$                            | lii\ 🗉                            | ≡    |  |
| A Most V                                              | isited 🌐 Offensive Security 🌐 Ka   | ali Linux   🕲 Kali Docs   🕲 Ka       | li Tools   🖨 Exploit-DB 📡 Aircra | ack-ng 🔘 Kali Fo      | orums 🌐           | NetHunter   GKali                                   | Training 🛭 ۏ Getti                    | ng Started                    |                                   |      |  |
| F                                                     | (i) dvwa<br>6/6 vulns              |                                      |                                  |                       |                   |                                                     |                                       |                               | 10<br>0<br>1                      |      |  |
|                                                       | Workspace progress 🖽               | Vulnerabilities 🖾                    | Vulnerabilities by               |                       | -                 |                                                     |                                       | -                             |                                   |      |  |
| <u> </u>                                              | Start date and                     |                                      | status                           | 0                     | 0                 | 0                                                   | 0                                     | 6                             | 0                                 |      |  |
| 1.11                                                  | end date are<br>required           |                                      |                                  | CRITICAL              | HIGH              |                                                     | LOW                                   | INFO                          | UNCLASSIFIED                      | 1    |  |
|                                                       | The workspace doesn't have a start |                                      |                                  | Services repo         | Services report 🖽 |                                                     |                                       | Workspace summarized report 🔛 |                                   |      |  |
| Q.                                                    | The workspace doesn't have an en   |                                      |                                  |                       | -                 | 4                                                   |                                       | -                             | $\bigcirc$                        |      |  |
|                                                       |                                    |                                      |                                  | 4                     | 2                 | 1                                                   | 1                                     | 3                             | $\begin{pmatrix} 1 \end{pmatrix}$ | - 11 |  |
|                                                       | Activity Feed 🖾                    |                                      | View more                        | H                     | IP                | 2211                                                | HOSIS                                 | SERVICES                      | VULNS                             | - 8  |  |
|                                                       | Root ran nmap and found :          | 2 services & 6 vulnerabilities 2 min |                                  |                       |                   |                                                     | 60 6                                  |                               | 5                                 |      |  |
|                                                       | Root ran amap and found r          | nothing 6 minutes ago                |                                  | TOTAL VU              |                   |                                                     |                                       | ULNS WEB                      | LNS WEB VULNS                     |      |  |
|                                                       | Root ran dirb and found no         | thing 7 minutes ago                  |                                  |                       |                   |                                                     |                                       | - (                           |                                   |      |  |
| -                                                     | Root ran dirb and found : 1        | service 12 minutes ago               |                                  | Hosts 🔛               |                   |                                                     |                                       |                               |                                   | - 8  |  |
|                                                       | Root ran amap and found r          | nothing 14 minutes ago               |                                  | Host                  |                   |                                                     | Services                              |                               | os                                |      |  |
|                                                       |                                    |                                      |                                  | 192.168.139           | .30 🗞             |                                                     | 3                                     |                               | Δ                                 |      |  |
|                                                       | Last Vulnerabilities 🖽             |                                      |                                  |                       |                   |                                                     |                                       |                               |                                   |      |  |
|                                                       |                                    | Commands History 🖾                   |                                  |                       |                   |                                                     |                                       | 1                             |                                   |      |  |
|                                                       |                                    |                                      |                                  | Ву                    | Co                | ommand                                              |                                       | Start<br>Date                 | Duration                          |      |  |
|                                                       |                                    |                                      |                                  | root@kali-<br>vagrant | linux- nn<br>er   | nap -A -T4 -sT -p "*" -O -<br>sion-tracemax-retries | osscan-guess -sVv<br>3 192.168.139.30 | 2 minutes<br>ago              | In<br>progress                    |      |  |
|                                                       |                                    |                                      |                                  | root@kall-            | linux- an         | nap -bqv 192.168.139.30                             | 80                                    | 6 minutes                     | In                                | ~    |  |

|                   |                 |                   |                                        | kali-linux-vm_defa | ult_1542573719901_45859 [Running]                          |                                     |                   |
|-------------------|-----------------|-------------------|----------------------------------------|--------------------|------------------------------------------------------------|-------------------------------------|-------------------|
| Applicatio        | ons   Places    | s 🔻 🔃 Firefox E   | ESR 🔻                                  |                    | Sun 21:46                                                  | ,#                                  | 1 💉 🕬 🗋 👻         |
|                   |                 |                   |                                        | Status Rep         | ort   Faraday - Mozilla Firefox                            |                                     | 000               |
| 📕 Status          | Report   Farada | y × +             |                                        |                    |                                                            |                                     |                   |
| $\leftrightarrow$ | C' 🏠            | (i) loo           | calhost:5985/#/status/ws/dvwa/sea      | rch/type=Vulner    | abilityWeb                                                 | ··· 🛡 🏠                             | III\ ⊡ ≡          |
| ✿ Most V          | /isited 🖨 Offer | nsive Security 🔘  | Kali Linux \ominus Kali Docs 🖨 Kali To | ols 🖨 Exploit-I    | 0B 📡 Aircrack-ng 🖨 Kali Forums 🖨 NetHunter 🖨               | Kali Training 🛭 🌢 Getting Started   |                   |
| F                 | dvwa            |                   | ▼ [0]<br>11<br>11                      |                    |                                                            | maste                               | er@ibm.net 🛙 🗸    |
|                   | 5/6 10/15       |                   |                                        |                    |                                                            |                                     |                   |
|                   | New             | D> 🛍              | type:VulnerabilityWeb                  |                    | ୍ ଏ କ                                                      | Group By 👻 All                      | ✓ Add columns ✓   |
| r <del>(</del> )  | El course       |                   |                                        | T+0.077            |                                                            |                                     |                   |
|                   | Ed SEV          | NAME              | SERVICE HOSINAMES                      | IARGE1             | DESC.                                                      |                                     | ID DATE STA       |
|                   |                 | http-title        | (80/tcp) http (n                       | 192.168.139.30     | Login :: Damn Vulnerable Web Application (DVWA) v1.10 *Dev | elop Requested resource was login   | 6 4 minutes ago   |
| 0.                |                 | http-server-hea   | (80/tcp) http (n                       | 192.168.139.30     | nginx/1.14.1 Output: None: nginx/1.14.1                    |                                     | 5 4 minutes ago   |
|                   |                 | http-robots.txt   | (80/tcp) http (n                       | 192.168.139.30     | 1 disallowed entry /                                       |                                     | 4 4 minutes ago   |
|                   |                 | http-git          | (80/tcp) http (n                       | 192.168.139.30     | 192.168.139.30:80/.git/ Git repository found! Repository   | description: Unnamed repository; ed | . 3 4 minutes ago |
|                   |                 | http-cookie-flags | (80/tcp) http (n                       | 192.168.139.30     | /: PHPSESSID: httponly flag not set                        |                                     | 2 4 minutes ago   |
| >_                |                 |                   |                                        |                    |                                                            |                                     |                   |
| 1                 |                 |                   |                                        |                    |                                                            |                                     |                   |
| 2000              |                 |                   |                                        |                    |                                                            |                                     |                   |
|                   |                 |                   |                                        |                    |                                                            |                                     |                   |
|                   |                 |                   |                                        |                    |                                                            |                                     |                   |
|                   |                 |                   |                                        |                    |                                                            |                                     |                   |
|                   |                 |                   |                                        |                    |                                                            |                                     |                   |
|                   |                 |                   |                                        |                    |                                                            |                                     | Total 5           |
|                   |                 |                   |                                        |                    |                                                            |                                     | Selected O        |
|                   |                 |                   | ▶ 100 Items per page                   |                    |                                                            |                                     | 15 of 5 items     |
|                   |                 |                   |                                        |                    |                                                            |                                     |                   |

Click on the Chart icon on the left. Here we see more about the vulnerabilities.

# Conclusion

By following this guide, the user has installed VirtualBox, Vagrant, Kali-Linux, DVWA and ran multiple vulnerability tests/checks against the DVWA instance. All isolated on the local system. The older version of Faraday had financials tied in with the report so that a person could quantify the cost of having 'n' number of vulnerabilities within an organization. Somehow that went away with the new free version. My guess is the company wants you to pay for a license.

If you are in a job that requires Pen Testing, the author highly recommends testing out Faraday IDE. If your team needs to have multiple people sync up their findings and share outcomes, then pay for the license at: <u>https://www.faradaysec.com/</u>

The author does not get paid nor any endorsements from any site. These recommendations are from his 20 years of experience (and bias) in the IT field.

The author truly hopes you enjoyed this guide. He had a blast writing it and learning more about Faraday IDE in depth.

# Appendix

Commands reference:

```
Get latest vulnerabilities:
cd /root/.faraday/data/
wget http://cve.mitre.org/data/downloads/allitems.csv.gz
gunzip allitems.csv.gz
mv allitem.csv cwe.csv
Import those vulnerabilities:
cd /usr/share/python-faraday/
python2 ./bin/fplugin -username masterf \
  --password faraday -w dvwa import csv \
  --csv /root/.faraday/data/cwe.csv
Ping target:
ping 192.168.139.30
Run amap against SSH and HTTPD services:
amap -bqv 192.168.139.30 22
amap -bqv 192.168.139.30 80
Run nmap against everything:
nmap -A -T4 -sT -p "*" -O --osscan-guess -sV --version-trace \
  --max-retries 3 192.168.139.30
```

I'm totally loving dirb. Two popular checks: dirb http://192.168.139.30/ \ /usr/share/wordlists/dirb/common.txt -u admin:admin

dirb http://192.168.139.30/ \
 /usr/share/dirb/wordlists/vulns/apache.txt

Test the site with sqlmap. TODO, run a better check than forumaction=search. sqlmap -u "http://192.168.139.30/?p=1&forumaction=search" --dbs